# **User Manual VoIP Phone**

## **VP-102/VP-202**

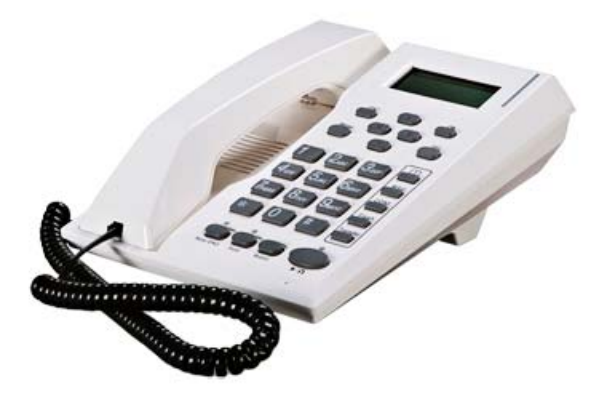

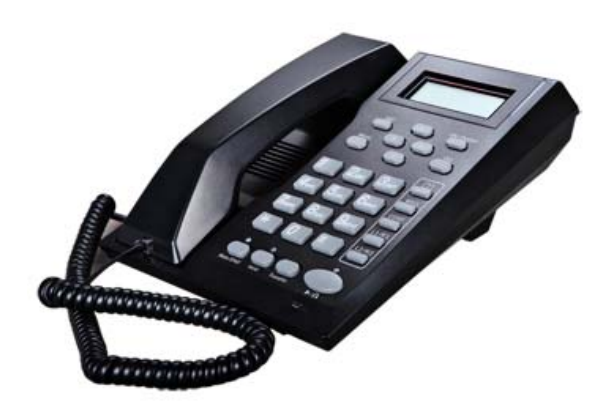

DBL Technology Co.,Ltd. Http://www.dbltek.com Support@dbltek.com Sales@dbltek.com

Release 1.0

## **Table of Contents**

| Overview                                                   | 3    |
|------------------------------------------------------------|------|
| 1.1 Key Features                                           | 3    |
| 1.2 Shipping Contents                                      | 4    |
| 1.3 Appearance                                             | 5    |
| 1.4 VP-202 Keypad Layout                                   | 8    |
| 1.5 Hardware Setup                                         | .11  |
| 1.5 Connection Diagram                                     | .11  |
| Web Configuration                                          | .13  |
| 2.1 Starting Up                                            | .13  |
| 2.2 Obtaining the VoIP Phone IP Address                    | .13  |
| 2.3 Accessing the Web Configuration Menu                   | .14  |
| 2.4 Configuring the VoIP Phone                             | .15  |
| 2.4.1 Preference                                           | .16  |
| 2.4.2 Network Configuration                                | .19  |
| 2.4.3 Call Settings                                        | .21  |
| 2.4.3.1 H.323 Phone                                        | .21  |
| 2.4.3.2 SIP Phone                                          | .24  |
| 2.4.3.3 Media Settings                                     | .29  |
| 2.4.4 Phone Settings                                       | . 31 |
| 2.4.5 Phone Book                                           | . 33 |
| 2.4.5 Tools                                                | .34  |
| 2.4.5 .1 Online Upgrade                                    | .34  |
| 2.4.5 .2 Change Password                                   | .35  |
| 2.4.5 .3 Backup/Restore Configurations                     | .35  |
| 2.4.5 .4 Reset Configuration                               | .36  |
| 2.4.5 .5 Reboot                                            | .36  |
| 2.5 Gain Settings                                          | .36  |
| VoIP Phone Operation                                       | .38  |
| 3.1 Making a call.                                         | .38  |
| 3.2 Making a Handsfree Call (Speakerphone / Headset)       | .38  |
| 3.3 Answering an Incoming Call                             | . 39 |
| 3.4 Dialing from Phonebook                                 | . 39 |
| 3.5 Viewing / Dialing from Call History                    | . 39 |
| 3.6 Redialing the Last Number (For VP-102 only)            | .40  |
| 3.7 Putting a Call on Hold.                                | .40  |
| 3.8 Transferring a Call                                    | .40  |
| 3.9 Setting up a Call Conference                           | .40  |
| 3.10 Accessing Voice Messages                              | .41  |
| 3.11 Answering a Call Waiting Call (For Model VP-202 only) | .41  |
| 3.12 Setting the the Ring Type                             | .41  |
| 3.13 Adjusting the Ring Volume                             | .41  |
| 3.14 Adjusting the Handset Receiver Volume                 | .42  |
| 3.15 Adjusting the Speaker Volume                          | .42  |
| 3.16 Adjusting the LCD Contrast                            | .42  |
| 3.17 Resetting the Phone Configuration                     | .42  |
| Appendix A Phone Menu                                      | .43  |

# 1

## Overview

The VP-100 Series VoIP Phone is designed as a low cost and high performance VoIP phones which supports both H.323 and SIP standards. It offers lots of features and works seamlessly with most of the existing VoIP systems. It is an ideal solution for both residential and business market to replace the traditional analog and digital (pbx) phones.

## 1.1 Key Features

The major features of VP-102 / VP-202 VoIP Phones are:

- Supports both H.323 V4.0 and SIP 2.0
- Supports TCP/UDP/IP, RTP, HTTP, HTTPS, ARP, DNS, DHCP, NTP/SNTP, FTP, TFTP, and SSL protocols
- Supports H.225 V4, H.235 (MD5, HMAC-SHA1), H.245 Standards
- Interoperable with various 3rd party VoIP end user devices, Proxy/Registrar/Server, and gateway products
- VP-102 supports single line
- Vp-202 supports dual lines modes.
- Supports popular vocoders including G.711 a-law and u-law, GSM, G.723.1, G.729a/b/ab
- Supports standard voice features such as Caller ID Display or Block, Call Waiting, Call Hold, Call Transfer, Call Forward, in-band and out-of-band DTMF (RFC2833/SIP INFO), and Dial Plans
- Supports conferencing, hands-free loudspeaker, phonebook, last number redial, call log, volume control, and voicemail message indicator
- Supports BASIC and DIGEST authentication (MD5, MD5-sess)
- Provides easy configuration through automatic configuration, Web browser-based Graphical User Interface (GUI), or, if desired, manual operation (phone keypad interface)

- Supports NTP and redundant DNS servers
- NAT-friendly remote upgrade capability (via HTTP) even from behind firewall/NAT router.
- Proprietary Firewall-Pass-Through Technology

## **1.2 Shipping Contents**

Table 1 below shows the contents of the Phone package.

| Item | Description                                                                                                    |  |
|------|----------------------------------------------------------------------------------------------------|--|
| 1    | VP-102 / VP-202 Main body                                                                                                    |  |
| 2    | Handset                                                                                                    |  |
| 3    | Coiled cord                                                                                                    |  |
| 4    | Ethernet Straight cable                                                                                                    |  |
| 5    | Power Supply (optional) - 12VDC/500mA Output<br>External Power Supply. This is not required if your<br>network switch supports POE. |  |
| 6    | Phone warranty registration card                                                                                                    |  |

## **1.3 Appearance**

The VP-102 keypad layout is shown and described below.

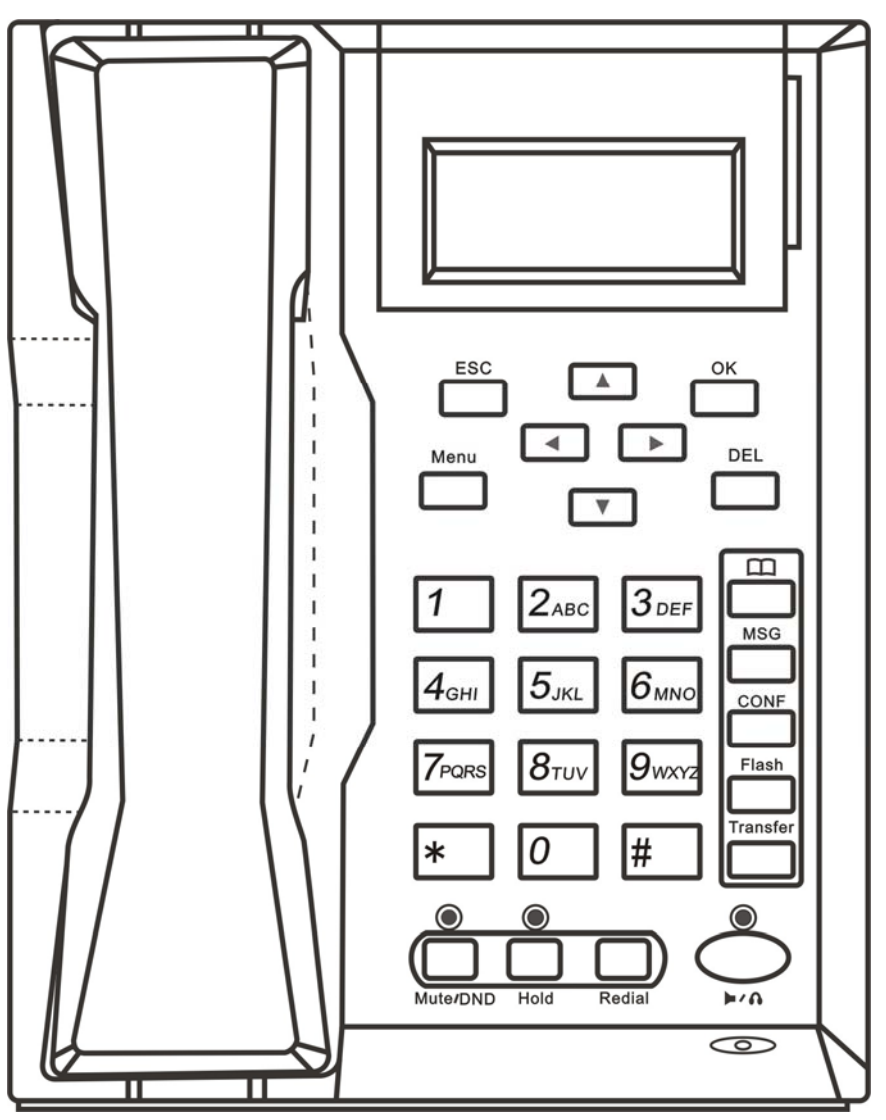

VP-102 Front View

| 1.                                                                                                    | ESC  | <ul> <li>If Menu mode is not active, press this key to cancel the current operation and resumes to idle LCD display.</li> <li>If Menu mode is active, press this key to return to the last menu screen.</li> </ul>                                                                                                    |
|----------------------------------------------------------------------------------------------------|------|----------------------------------------------------------------------------------------------------|
| <ul> <li>2. OK</li> <li>While the phone is in menu mode. Press this key to confirm</li> <li>While the phone is not in a call and a number is entered, pro-</li> <li>While the phone is in idle, press this key to view the Dialectide screen</li> </ul> |      | <ul> <li>While the phone is in menu mode. Press this key to confirm the selection or entry.</li> <li>While the phone is not in a call and a number is entered, press this key to dial the number.</li> <li>While the phone is in idle, press this key to view the Dialed Call List while the LCD is in idle screen.</li> </ul> |
| 3.                                                                                                    | Menu | - Press this key to access the Menu mode.                                                                                                    |
| 4.                                                                                                    | DEL  | - Press this key to delete the last digit or alphabet entered (not active when the phone is in menu selection mode).                                                                                                    |
| 5.                                                                                                    | Up   | - While the phone is in idle mode, press this key to view the Missed Call List.                                                                                                    |

| - While the phone is displaying phone entries or text, press this key to scroll the LC up one line till the top of the screen is reached. |                                                                                                    |  |
|----------------------------------------------------------------------------------------------------|----------------------------------------------------------------------------------------------------|--|
|                                                                                                    | - While the phone Is in idle mode, press this key to view the Answered Call List.                                                                                              |  |
| 6. Down                                                                                                    | - While the phone is displaying phone entries or text, press this key to scroll the LCD screen down one line till the bottom of the screen is reached.                         |  |
|                                                                                                    | - While the LCD is in idle display, press this key to increase the LCD contrast.                                                                                               |  |
| 7. Left                                                                                                    | - While viewing Call Lists or Phone Book, press this key to scroll the LCD screen up one line till the top of the screen is reached.                                           |  |
|                                                                                                    | - While the phone is ringing, press this key to increase the ringer volume.                                                                                                    |  |
|                                                                                                    | - While the phone is in use, press this key to increase the speaker volume.                                                                                                    |  |
|                                                                                                    | - While the LCD is in idle display, press this key to decrease the LCD contrast.                                                                                               |  |
| 8. Right                                                                                                    | - While viewing Call Lists or Phone Book, press this key to scroll the LCD screen down one line till the top of the screen is reached.                                         |  |
|                                                                                                    | - While the phone is ringing, press this key to decrease the ringer volume.                                                                                                    |  |
|                                                                                                    | - While the phone is in use, press this key to decrease the speaker volume.                                                                                                    |  |
| 9. 🔟                                                                                                    | - Press this key to access the phone book while the phone is in idle.                                                                                                    |  |
| 10. MSG                                                                                                    | - Press this key to access the voice mail server directly.                                                                                                    |  |
| 11. CONF                                                                                                    | - Press this key to activate the CONFERENCE mode while there is an active call and a call on hold.                                                                             |  |
| 12. Transfer                                                                                                    | - Press this key and dial a phone number to transfer the current call to this number. Both attended and unattended modes are supported.                                        |  |
| 13. Flash                                                                                                    | - Press this key to answer a call waiting call or to switch between an active call and a call on hold.                                                                         |  |
|                                                                                                    | - While the phone is in use, press this key to mute the handset microphone.                                                                                                    |  |
| 14. Mute/DND                                                                                                    | - While the phone is in idle mode, DND (DO NOT DISTURB) function is active. Press this key to enable DND if DND is not active. Press this key to disable DND if DND is active. |  |
|                                                                                                    | - While the phone is in an active call, press this key to hold the call.                                                                                                    |  |
| 15. Hold                                                                                                    | - While there is a call on hold (LED flashes and Hold Warning tone is heard), press this key to release the call on hold and resume as an active call.                         |  |
| 16. Redial                                                                                                    | - While the phone is in idle, press this key to access the Redial Call List.                                                                                                   |  |
| 17. 🕨/ 🎧                                                                                                    | - Depending on the phone setting, press this key to turn on either the Speakerphone or the headset mode.                                                                       |  |
|                                                                                                    | - For DTMF dialing, press this key to dial the digit "1".                                                                                                    |  |
| 1                                                                                                    | - For menu selection, press this key to select the menu item 1 (if available).                                                                                                 |  |
| 18.                                                                                                    | - For text input, press this key to enter one of the following characters: [blank] 1.                                                                                          |  |
|                                                                                                    | - For DTMF dialing, press this key to dial the digit "2".                                                                                                    |  |
| 2                                                                                                    | - For menu selection, press this key to select the menu item 2 (if available).                                                                                                 |  |
| 19. ⊿авс                                                                                                    | - For text input, press this key one or multiple times to enter either one of the following characters: <b>2</b> A B C a b c.                                                  |  |
|                                                                                                    | - For DTMF dialing, press this key to dial the digit "3".                                                                                                    |  |
| $_{20}$ $\mathcal{J}_{DEF}$                                                                                                    | - For menu selection, press this key to select the menu item 3 (if available).                                                                                                 |  |
| 20                                                                                                    | - For text input, press this key one or multiple times to enter either one of the following                                                                                    |  |

|     |                | characters: 3 D E F d e f.                                                                                                    |  |  |  |
|-----|----------------|----------------------------------------------------------------------------------------------------|--|--|--|
|     |                | - For DTMF dialing, press this key to dial the digit "4".                                                                                      |  |  |  |
|     | 4              | - For menu selection, press this key to select the menu item 4 (if available).                                                                 |  |  |  |
| 21. | - <b>T</b> GHI | - For text input, press this key one or multiple times to enter either one of the following characters: <b>4 G H I g h i</b> .                 |  |  |  |
|     |                | - For DTMF dialing, press this key to dial the digit "5".                                                                                      |  |  |  |
|     | 5              | - For menu selection, press this key to select the menu item 5 (if available).                                                                 |  |  |  |
| 22. | <b>U</b> JKL   | <ul> <li>For text input, press this key (one or multiple times) to enter either one of the following characters: 5 J K L j k l.</li> </ul>     |  |  |  |
|     |                | - For DTMF dialing, press this key to dial the digit "6".                                                                                      |  |  |  |
|     | 6              | - For menu selection, press this key to select the menu item 6 (if available).                                                                 |  |  |  |
| 23. | Umno           | <ul> <li>For text input, press this key (one or multiple times) to enter either one of the following characters: 5 J K L j k l.</li> </ul>     |  |  |  |
|     |                | - For DTMF dialing, press this key to dial the digit "6".                                                                                      |  |  |  |
|     | 7              | - For menu selection, press this key to select the menu item 6 (if available).                                                                 |  |  |  |
| 24. | <b>I</b> PQRS  | <ul> <li>For text input, press this key (one or multiple times) to enter either one of the following characters: 7 P Q R S p q r s.</li> </ul> |  |  |  |
|     |                | - For DTMF dialing, press this key to dial the digit "8".                                                                                      |  |  |  |
|     | 8              | - For menu selection, press this key to select the menu item 8 (if available).                                                                 |  |  |  |
| 25. | Otov           | <ul> <li>For text input, press this key one or multiple times to enter either one of the following characters: 8 T U V t u v.</li> </ul>       |  |  |  |
|     |                | - For DTMF dialing, press this key to dial the digit "9".                                                                                      |  |  |  |
|     | 9wxyz          | - For menu selection, press this key to select the menu item 9 (if available).                                                                 |  |  |  |
| 26. |                | <ul> <li>For text input, press this key one or multiple times to enter either one of the following characters: 9 W X Y Z w x y z.</li> </ul>   |  |  |  |
|     |                | - For DTMF dialing, press this key to dial the digit "0".                                                                                      |  |  |  |
| 27. | 0              | - For text input, press this key one or multiple times to enter either one of the following characters: $0 + -$ .                              |  |  |  |
|     |                | - For DTMF dialing, press this key to dial the digit "*".                                                                                      |  |  |  |
| 28. | *              | - For text input, press this key one or multiple times to enter either one of the following characters: * . : , ! ?.                           |  |  |  |
|     |                | - For DTMF dialing, press this key to dial the digit "#".                                                                                      |  |  |  |
| 29. | #              | <ul> <li>For text input, press this key one or multiple times to enter either one of the following characters: # @ % &amp;.</li> </ul>         |  |  |  |

## 1.4 VP-202 Keypad Layout

The VP-202 keypad layout is shown and described below.

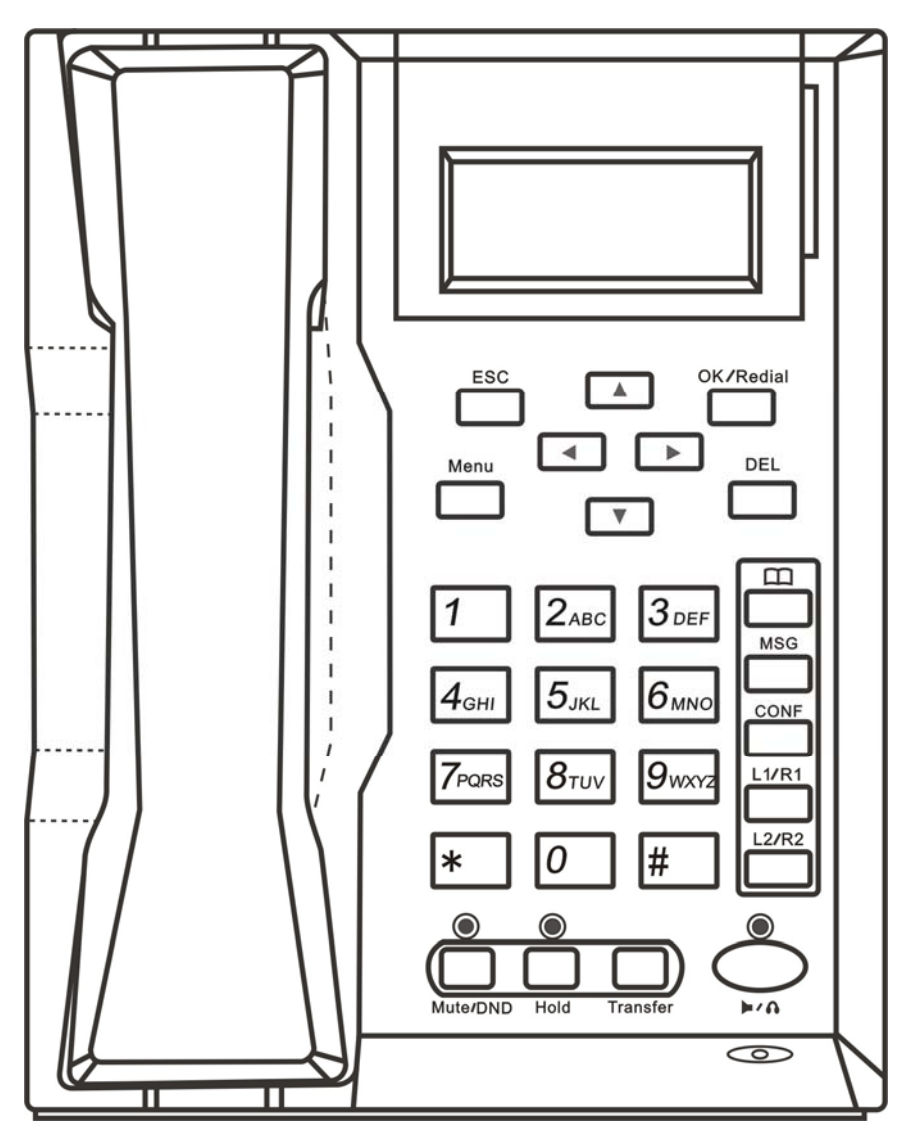

**VP-202** Front View

| 1.                                                                                                    | ESC | <ul> <li>If Menu mode is not active, press this key to cancel the current operation and resumes to idle LCD display.</li> <li>If Menu mode is active, press this key to return to the last menu screen.</li> </ul>                                                                                                    |
|----------------------------------------------------------------------------------------------------|-----|----------------------------------------------------------------------------------------------------|
| <ul> <li><b>2.</b> OK/Redial</li> <li>While the phone is in menu mode. Press this key to confirm</li> <li>While the phone is not in a call and a number is entered, pre</li> <li>While the phone is in idle, press this key to view the Dialed idle screen.</li> </ul> |     | <ul> <li>While the phone is in menu mode. Press this key to confirm the selection or entry.</li> <li>While the phone is not in a call and a number is entered, press this key to dial the number.</li> <li>While the phone is in idle, press this key to view the Dialed Call List while the LCD is in idle screen.</li> </ul> |
| 3. Menu - Press this k                                                                                                    |     | - Press this key to access the Menu mode.                                                                                                    |
| 4.                                                                                                    | DEL | - Press this key to delete the last digit or alphabet entered (not active when the phone is in menu selection mode).                                                                                                    |
| 5.                                                                                                    | Up  | <ul> <li>While the phone is in idle mode, press this key to view the Missed Call List.</li> <li>While the phone is displaying phone entries or text, press this key to scroll the LCD screen</li> </ul>                                                                                                    |

|                                                                             |          | up one line till the top of the screen is reached.                                                                                                    |  |  |
|-----------------------------------------------------------------------------|----------|----------------------------------------------------------------------------------------------------|--|--|
| - While the phone Is in idle mode, press this key to view the Answered Call |          |                                                                                                    |  |  |
| 6.                                                                          | Down     | - While the phone is displaying phone entries or text, press this key to scroll the LCD screen down one line till the bottom of the screen is reached.                         |  |  |
|                                                                             |          | - While the LCD is in idle display, press this key to increase the LCD contrast.                                                                                               |  |  |
| 7.                                                                          | Left     | - While viewing Call Lists or Phone Book, press this key to scroll the LCD screen up one line till the top of the screen is reached.                                           |  |  |
|                                                                             |          | - While the phone is ringing, press this key to increase the ringer volume.                                                                                                    |  |  |
|                                                                             |          | - While the phone is in use, press this key to increase the speaker volume.                                                                                                    |  |  |
|                                                                             |          | - While the LCD is in idle display, press this key to decrease the LCD contrast.                                                                                               |  |  |
| 8.                                                                          | Right    | - While viewing Call Lists or Phone Book, press this key to scroll the LCD screen down one line till the top of the screen is reached.                                         |  |  |
|                                                                             |          | - While the phone is ringing, press this key to decrease the ringer volume.                                                                                                    |  |  |
|                                                                             |          | - While the phone is in use, press this key to decrease the speaker volume.                                                                                                    |  |  |
| 9.                                                                          | Ш        | - Press this key to access the phone book while the phone is in idle.                                                                                                    |  |  |
| 10.                                                                         | MSG      | - Press this key to access the voice mail server directly.                                                                                                    |  |  |
| 11.                                                                         | CONF     | - Press this key to activate the CONFERENCE mode while there is an active call and a call on hold.                                                                             |  |  |
| 12.                                                                         | L1/R1    | - This is a Line 1 selection key.                                                                                                    |  |  |
|                                                                             |          | - If no number is entered (shown on LCD), press this key will select Line 1 for making a call.                                                                                 |  |  |
|                                                                             |          | - If a number is entered (shown on LCD), press this key choose Line 1 to dial the number.                                                                                      |  |  |
|                                                                             |          | - This key can also be redefined if the phone is set to set to connect to only one server.                                                                                     |  |  |
| 13.                                                                         | L2/R2    | - This is a Line 2 selection key.                                                                                                    |  |  |
|                                                                             |          | - If no number is entered (shown on LCD), press this key will select Line 2 for making a call.                                                                                 |  |  |
|                                                                             |          | - If a number is entered (shown on LCD), press this key choose Line 2 to dial the number.                                                                                      |  |  |
|                                                                             |          | - This key can also be redefined if the phone is set to set to connect to only one server.                                                                                     |  |  |
| 14.                                                                         | Mute/DND | - While the phone is in use, press this key to mute the handset microphone.                                                                                                    |  |  |
|                                                                             |          | - While the phone is in idle mode, DND (DO NOT DISTURB) function is active. Press this key to enable DND if DND is not active. Press this key to disable DND if DND is active. |  |  |
| 15.                                                                         | Hold     | - While the phone is in an active call, press this key to hold the call.                                                                                                    |  |  |
|                                                                             |          | - While there is a call on hold (LED flashes and Hold Warning tone is heard), press this key to release the call on hold and resume as an active call.                         |  |  |
| 16.                                                                         | Transfer | - Press this key and dial a phone number to transfer the current call to this number. Both attended and unattended modes are supported.                                        |  |  |
|                                                                             |          |                                                                                                    |  |  |
| 17.                                                                         | ▶/∩      | - Depending on the phone setting, press this key to turn on either the Speakerphone or the headset mode.                                                                       |  |  |
| 10                                                                          | 1        | - For DTMF dialing, press this key to dial the digit "1".                                                                                                    |  |  |
| 18.                                                                         |          | - For menu selection, press this key to select the menu item 1 (if available).                                                                                                 |  |  |
|                                                                             |          | - For text input, press this key to enter the characters: [blank] 1.                                                                                                    |  |  |

|     | 2             | - For DTMF dialing, press this key to dial the digit "2".                                                                                      |
|-----|---------------|----------------------------------------------------------------------------------------------------|
| 19. | <b>∠</b> ABC  | - For menu selection, press this key to select the menu item 2 (if available).                                                                 |
|     |               | - For text input, press this key (one or multiple times) to enter either one of the following characters: <b>2</b> A B C a b c.                |
| • • | 3.555         | - For DTMF dialing, press this key to dial the digit "3".                                                                                      |
| 20. | ODEF          | - For menu selection, press this key to select the menu item 3 (if available).                                                                 |
|     |               | <ul> <li>For text input, press this key (one or multiple times) to enter either one of the following characters: 3 D E F d e f.</li> </ul>     |
| 21  | 4 GHI         | - For DTMF dialing, press this key to dial the digit "4".                                                                                      |
| 21. |               | - For menu selection, press this key to select the menu item 4 (if available).                                                                 |
|     |               | - For text input, press this key (one or multiple times) to enter either one of the following characters: <b>4 G H I g h i</b> .               |
|     | 5             | - For DTMF dialing, press this key to dial the digit "5".                                                                                      |
| 22. | UJAL          | - For menu selection, press this key to select the menu item 5 (if available).                                                                 |
|     |               | <ul> <li>For text input, press this key (one or multiple times) to enter either one of the following characters: 5 J K L j k l.</li> </ul>     |
|     | 6             | - For DTMF dialing, press this key to dial the digit "6".                                                                                      |
| 23. | <b>U</b> mino | - For menu selection, press this key to select the menu item 6 (if available).                                                                 |
|     |               | <ul> <li>For text input, press this key (one or multiple times) to enter either one of the following characters: 6 M N O m n o.</li> </ul>     |
| 24  | TROPS         | - For DTMF dialing, press this key to dial the digit "6".                                                                                      |
| 24. | in ano        | - For menu selection, press this key to select the menu item 6 (if available).                                                                 |
|     |               | <ul> <li>For text input, press this key (one or multiple times) to enter either one of the following characters: 7 P Q R S p q r s.</li> </ul> |
| 25  | 8.00          | - For DTMF dialing, press this key to dial the digit "8".                                                                                      |
| 25. | 0100          | - For menu selection, press this key to select the menu item 8 (if available).                                                                 |
|     |               | - For text input, press this key one or multiple times to enter either one of the following characters: <b>8 T U V t u v</b> .                 |
| • - | 9             | - For DTMF dialing, press this key to dial the digit "9".                                                                                      |
| 26. | OWATZ         | - For menu selection, press this key to select the menu item 9 (if available).                                                                 |
|     |               | <ul> <li>For text input, press this key one or multiple times to enter either one of the following characters: 9 W X Y Z w x y z.</li> </ul>   |
| 77  | 0             | - For DTMF dialing, press this key to dial the digit "0".                                                                                      |
| 21. | Ŭ             | - For text input, press this key one or multiple times to enter either one of the following characters: <b>0</b> +                             |
| 28. | *             | - For DTMF dialing, press this key to dial the digit "*".                                                                                      |
|     |               | - For text input, press this key one or multiple times to enter either one of the following characters: * . : , ! ?.                           |
| •   | #             | - For DTMF dialing, press this key to dial the digit "#".                                                                                      |
| 29. | π             | - For text input, press this key one or multiple times to enter either one of the following characters: # @ % &.                               |

## 1.5 Hardware Setup

Connect the handset cord to the handset and the base. The handset cord should be wired to the bottom of the base as shown below. The base stand should be snapped on to the based for desktop or wall mount application.

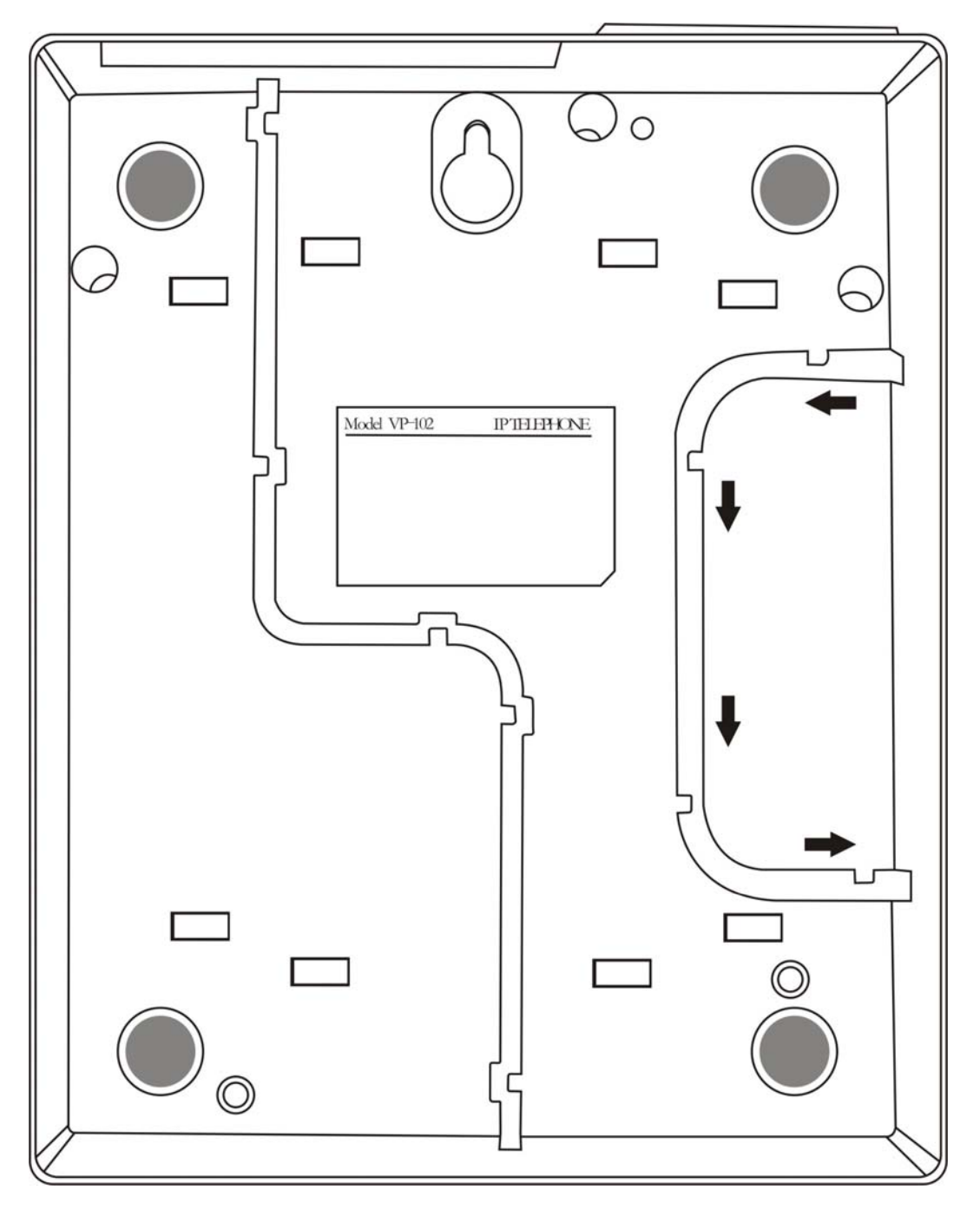

VP-102 Bottom View

## **1.5 Connection Diagram**

The diagram below shows a typical installation of the device and the installation steps are:

1. Connect an Ethernet cable between the LAN port and a WAN network device (XDSL/Cable Modem, router or gateway) for external network access.

- 2. Optional: Connect an Ethernet cable between the PC port and a computer or network device. It is intended to build a new local network segment (Fixed IP mode) or extend the existing network segment (Bridge mode).
- 3. Optional: The MIC and EAR ports are intended headset operation. Connect a standard computer headset to these ports.
- 4. Connect the AC/DC Adapter to the DC12V port and then the AC wall plug.

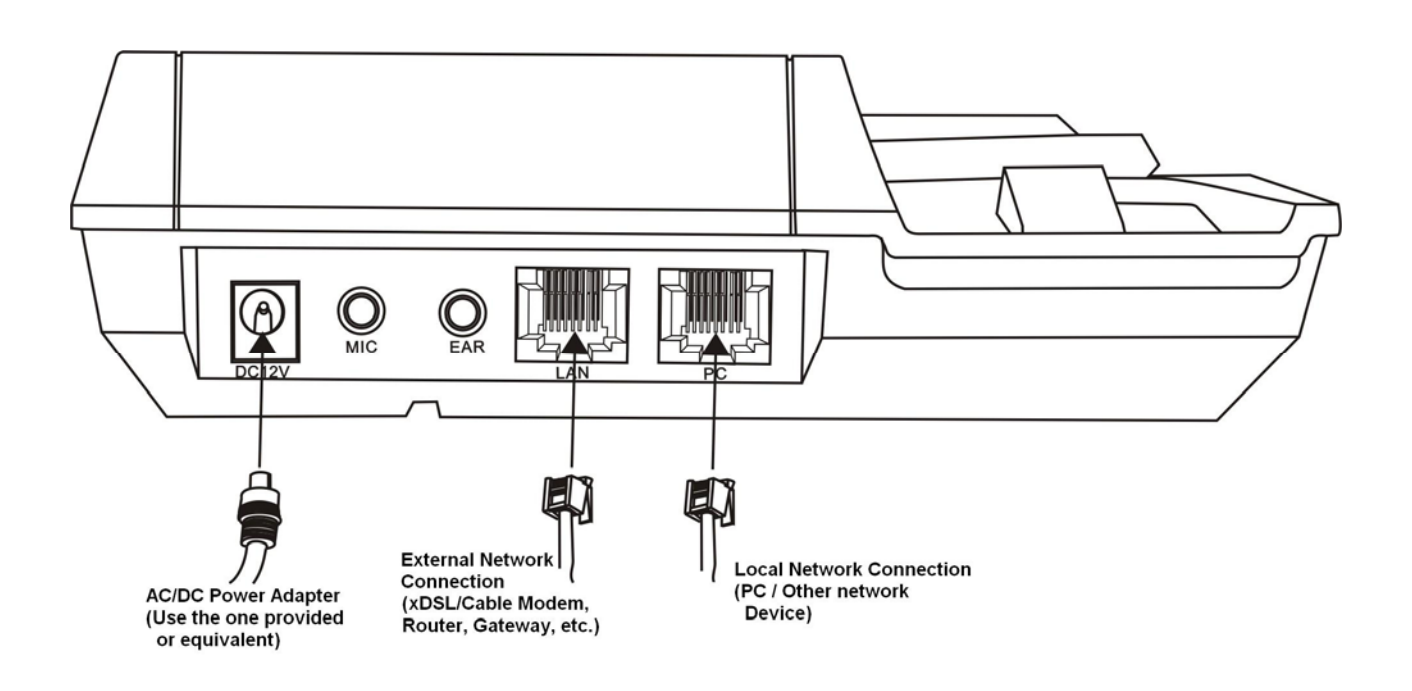

# 2

## Web Configuration

## 2.1 Starting Up

Upon powering up for the first time, the VP-102 scans for available services for network connections. It will then display the services available and prompt for user input.

- 1. DHCP service This means that a local DHCP host is detected. Select this service to enable the phone to obtain IP address and related information for the LAN port from the DHCP host.
- 2. PPPoE Dial Up This service is intended for ADSL / Cable Modem user. Select this and the phone will prompt for Username and Password for the PPPoE Dial Up.
- 3. Fixed IP When the above two services are not available, this method can be used to access the network. When this option is chosen, the phone will prompt for IP Address, Gateway Address, and Netmask. Please contact your network administrator or ISP if you do not have the information required.

## 2.2 Obtaining the VoIP Phone IP Address

Once the LAN / PC port is setup properly, you are now ready to access the built-in web server for phone configuration. To access the web server, you first need to retrieve the IP address using the following steps:

- 1. Press Menu (during on-hook or off-hook states)
- 2. Press **3** to select **System Tools**
- 3. Press 1 to select Phone Status
- 4. Press 1 to select LAN Port or 2 to select PC Port
- 5. Press 1 to select IP

The phone then displays LAN / PC port IP address:

XXX.XXX.XXX.XXX

where xxx is a number between 0 and 255.

## 2.3 Accessing the Web Configuration Menu

Once the IP Address is obtained in Section 2.2, you are now ready to access the built-in web server via a web browser (IE, Firefox, etc.)

Enter the IP in the address field to login to the phone web server as shown below.

| Č | ANSN Hong Kong Homepage - Windows Internet Explorer |      |      |              |          |      |  |
|---|-----------------------------------------------------|------|------|--------------|----------|------|--|
| 8 | 90                                                  | 9-   | 📢 ht | tp://192.168 | 3.2.134/ |      |  |
|   | File                                                | Edit | View | Favorites    | Tools    | Help |  |

The web browser pops up a login window as shown below.

| Connect to 192                                                                                   | 2.168.2.134                                                                                                    | ? 🔀                                           |
|--------------------------------------------------------------------------------------------------|----------------------------------------------------------------------------------------------------|-----------------------------------------------|
|                                                                                                  |                                                                                                    | A MAR                                         |
| The server 192.1<br>username and pa<br>Warning: This ser<br>password be sent<br>without a secure | 68.2.134 at "Please Login" re<br>ssword.<br>ver is requesting that your u<br>: in an insecure manner (basi<br>connection). | equires a<br>Isername and<br>c authentication |
| <u>U</u> ser name:                                                                               | £                                                                                                    | ~                                             |
| <u>P</u> assword:                                                                                |                                                                                                    |                                               |
|                                                                                                  | Remember my passw                                                                                                    | vord                                          |
|                                                                                                  |                                                                                                    |                                               |
|                                                                                                  | ОК                                                                                                    | Cancel                                        |

Both VP-102 and VP-202 support two login levels. For Administrator, please enter User name = "admin" and Password = "admin" (factory default). For User, please enter User name = "user" and the Password = "1234" (factory default). Both passwords can be changed in the Administrator mode. Only user password can be changed in the User mode. Please keep a record of the new passwords if changed.

The Administrator mode allows full access to the built-in Web Server whereas the User mode restricts the user from accessing the **Call Settings** page.

Once the login is successful, the Web Browser brings up the Status page as shown below.

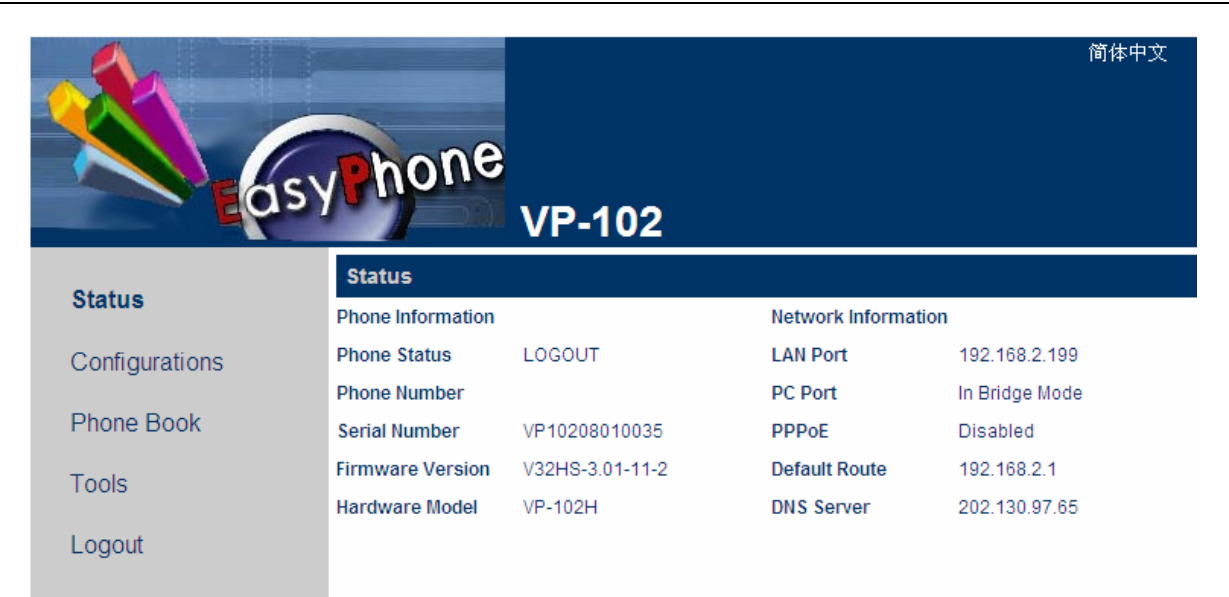

## 2.4 Configuring the VoIP Phone

When entering the webpage, the default Status page is displayed as shown in Figure above.

The Status page provides a brief summary of the Phone and Network status.

#### **Phone Information**

#### Serial Number

Each phone is assigned with a unique serial number by the factory. This number is important for auto provision, technical support, and warranty repair.

#### Firmware Version

This field identifies the current Firmware Version installed. Refer to this to determine if a firmware upgrade is required.

#### Hardware Model

This field identifies the hardware model and version.

#### > Phone Status

This field shows the status of server registration. The registration status is shown for each server / Line registration. If the registration is successful, it displays "LOGIN"; otherwise, it displays "LOGOUT".

#### **Network Information**

#### LAN Port

This field shows IP address assigned to the LAN port.

> PC Port

This field shows IP address assigned to the PC port.

#### > PPPoE

This field shows the dial up status when PPPoE is enabled for ADSL login.

#### > Default Route

The Default Route shows the IP address of the default gateway / router that is used in the current network environment.

#### DNS Server

This field shows the IP address of the DNS server to be used for domain name interpretation.

There are six selections under the **Configurations** menu: **Preference**, **Network**, **Call Settings**, **Phone Settings**, **Save Changes**, and **Discard Changes**.

To configure the phone, click on the appropriate selection (as discussed in Section 2.4.1 to 2.4.4) for the changes desired.

Click on **Save Changes** to save all settings. A message window pops up to confirm when the save to flash action is completed.

Click on **Discard Changes** to discards all changes. All settings are restored back to the values last saved.

#### 2.4.1 Preference

Click on **Preference** to access this page for general settings configuration.

| Preference     |                    |                       |                    |
|----------------|--------------------|-----------------------|--------------------|
| Language(语言)   | English 💌          | Key(#)                | as Delimiter 💽 💌   |
| Time Zone      | GMT+8              | Phone Book            | Global             |
| Time Server    | timekeeper.isi.edu | Network Tones         | China              |
| Time Format    | 24-hour 💌          | Speaker Phone         |                    |
| Auto-provision | O Enable 💿 Disable | Mic Input Gain        |                    |
|                |                    | Central<br>Management | O Enable ⊙ Disable |

This page configures the general settings in the device: Language, Time Zone, Time server, Time Format, Auto-Provision, Key(#) as Delimiter, Phone Book Mode, Network Tones, Speaker Phone Mic Input Gain, Central Management.

a) Language - This field sets the language to be used for initial access to the built-in Web Server. The languages currently available for selection are English and 简体中文(Simplified Chinese). Once the

language change is saved, it does not take effect until a new access to the web server.

To change the display language immediately, you can select the language icon as shown below. However, this does not change the default language.

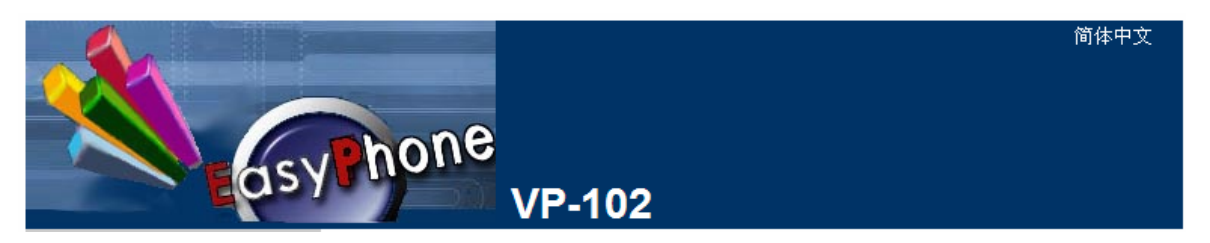

- b) **Time Zone** This parameter specifies your local time zone in order for the date/time to be correctly displayed since the date/time obtained from a network time server is referenced to the Greenwich Mean Time (GMT). If your time zone is 8 hours ahead of the GMT, you need to enter the value "GMT+8" in this field.
- c) **Time Server** This parameter specifies the location of the network time server for obtaining the date and time information. It accepts both domain name and IP address.
- d) Time Format This parameter specifies the time display format on the LCD.
- e) Auto Provision This parameter enables or disables the Auto Provision procedures. The Auto Provision is a batch script to obtain configuration and firmware upgrade information from a server. Once this option is enabled, two additional parameters (Provision Server and Provision Interval) are displayed. The Provision Server specifies the location of the designated provision server. The auto provision procedure is executed at boot up time and is repeated at a duration specified in the parameter Provision Interval.

| Auto-provision     | ⊙Enable ○Disable |
|--------------------|------------------|
| Provision Server   |                  |
| Provision Interval |                  |

- f) **Key(#) as Delimiter** When dialing a VoIP number, the VoIP device needs to wait for the user to complete the number dialing before the call request is actually sent to the server. This parameter enables or disables the "#" key to be used to signal the number dialing is completed and the call request can be execute immediately.
- g) **Phone Book (for Model VP-202 only)** This parameter specifies if the phone should use one phone book (Global mode) for both lines or an individual phone book for each line (By Line mode).
- h) Network Tones This parameter defines the network tones to be used. The predefined networks tones are: China, Hong Kong, Taiwan, New Zealand, United Kingdom, United States, Korea, Slovenia, Czechoslovakia, India, Singapore, Israel, Malaysia, Indonesia, Thailand, Romania, Bangladesh, and Customized. The Customized option allows user to define his own network tones. If the desired network tones selection is not available, user can use this Customized option.

| Network Tones   | Customized 🗸 |
|-----------------|--------------|
| Dial Tone       |              |
| Ring Back Tone  |              |
| Busy Tone       |              |
| Indication Tone |              |

Each network tone is defined as

nc, rpt, clon, cloff, c2on, c2off, c3on, c3off, f1, f2, f3, f4, p1, p2, p3, p4
where
nc is the number of cadences
rpt is the repeat counter(0 - infinite, 1~n - repeat 1~n times)
clon is the cadence one on duration (in milliseconds)
cloff is cadence one off duration (in milliseconds)

**c2on** is the cadence two on duration (in milliseconds)

**c2off** is the cadence two off duration (in milliseconds)

c3on is the cadence three on duration (in milliseconds)

c3off is the cadence three off duration (in milliseconds)

**f1** is the tone #1, 300-3000(Hz)

**f2** is the tone #2, 300-3000(Hz)

**f3** is the tone #3, 300-3000(Hz)

**f4** is the tone 34, 300-3000(Hz)

**p1** is the attenuation index for tone #1, 0~31(0=3dB, -1dB increments)

**p2** is the attenuation index for tone #2, 0~31(0=3dB, -1dB increments)

**p3** is the attenuation index for tone #3, 0~31(0=3dB, -1dB increments)

**p4** is the attenuation index for tone #4, 0~31(0=3dB, -1dB increments)

Two network tone definition samples are shown below.

1. A New Zealand Dial Tone (400 Hz) is defined as **0,0,0,0,0,0,0,0,0,0,0,0,0,0,0,0,0,0**.

2. A New Zealand Busy tone (400Hz with a cadence of 500ms on and 500ms off (repeat)) is defined as **1,0,500,500,0,0,0,0,0,0,0,0,0,0,0,0**.

i) **Speakerphone Mic Input Gain** – This speakerphone Microphone gain can be tuned to optimize its acoustic performance via this field. Four gain settings are available: **8**, **12**, **16**, **20** dB.

j) Centralized Management – This is a proprietary protocol defined to communicate with phone via a PC program. Please contact your supplier for more information on this feature. This parameter enables this feature.

#### 2.4.2 Network Configuration

This page configures the network interface for LAN Port and PC Port.

| Network Configuration |                 |         |             |   |
|-----------------------|-----------------|---------|-------------|---|
| LAN Port              | DHCP            | PC Port | Bridge mode | • |
| 802.1q VLAN           | O Enable 💿 Disa | ble     | Advanced>>  |   |
|                       | Advanced>>      |         |             |   |

**LAN Port** – The LAN port is intended for internet access. It is normally connected to a network device (router or ADSL modem) which has internet access. The following 3 modes are available for selection.

| Network Configuration    |                    |
|--------------------------|--------------------|
| LAN Port                 | PPP0E              |
| User name                | DHCP<br>Static IP  |
| Password                 | PPPoE              |
| 802.1q VLAN              | ⊙ Enable ○ Disable |
| VLAN Id                  |                    |
| VLAN QoS                 |                    |
|                          | Advance<<          |
| Ethernet(MAC)<br>Address |                    |
| IP Broadcast<br>Address  |                    |

- 1. **DHCP** This mode should be selected If the network device functions as a DHCP host, This allows the HT-812P to obtain all related network information / settings from the DHCP host.
- 2. **Static IP** This mode sets the LAN port IP manually which can either be a public or private IP. Other network settings (Subnet Mask, Default Route, Primary DNS, Secondary DNS) should also be entered accordingly.

| Network Configuration      |               |  |
|----------------------------|---------------|--|
| LAN Port                   | Static IP 🗸 🗸 |  |
| IP Address                 |               |  |
| Subnet<br>Mask(optional)   |               |  |
| Default Route              |               |  |
| Primary DNS                |               |  |
| Secondary<br>DNS(optional) |               |  |

3. **PPPoE** – This selection is intended for broadband connection (ADSL / Cable modem) that requires dial up / authentication using PPPoE protocol. Both **User Name** and **Password** are required. Please consult your service provider for more information if needed. One advantage with the PPPoE dial up is that the IP address obtained for the LAN port is normally a public IP.

| Network Configuration |         |   |
|-----------------------|---------|---|
| LAN Port              | PPPoE S | 1 |
| User name             |         |   |
| Password              |         |   |

More advanced parameters for **802.1q VLAN** and **MAC** settings are available. Please consult your network administrator for assistance if needed.

**PC PORT** – The PC port is intended to provide an Ethernet connection to other network devices (for example: PC, network HUB.). Two modes of operation are available:

- 1. **Bridge mode** This mode allows the network traffics at the PC port to be bypassed to LAN port. This means that the network device share the same network segment as the LAN port. There is no IP address assigned to the PC port.
- 2. **Fixed IP** This mode sets the PC port **IP** Addresss (private IP) and **Subnet Mask** manually. This creates a new network segment for the network devices connected to the PC Port.

| PC Port     | Static IP 🔽        |
|-------------|--------------------|
| IP Address  |                    |
| Subnet Mask |                    |
| DHCP Server | O Enable 💿 Disable |

To simplify network IP assignments, enable the DHCP Server for the PC Port. This allows network devices connected Port to obtain network IP and related information from the PC Port. Please consult your network administrator for proper settings of the DHCP Server

| DHCP Server          | ⊙Enable ○Disable |
|----------------------|------------------|
| Starting Address     |                  |
| Ending Address       |                  |
| Static DNS(optional) |                  |

#### 2.4.3 Call Settings

This page configures all related settings for VoIP Service. Based on the two protocols (H.323 and SIP) supported, the operation of HT-812P is divided as two **Endpoint Types**: **H.323 Phone** and **SIP Phone**. Some of the parameters are unique to the **Endpoint Type** and are described separately below.

#### **REMARK:**

Model VP-102 supports only one SIP registration (1 Line).

Model VP-202 supports two SIP registrations (2 Lines).

#### 2.4.3.1 H.323 Phone

The H.323 Phone selection for Endpoint Type refers to the protocol used.

| Call Settings      |                       |
|--------------------|-----------------------|
| Endpoint Type      | H.323 Phone 💌         |
| Phone Number       |                       |
| H.323 ID           |                       |
| Display Name       |                       |
| Endpoint Mode      | Gatekeeper Mode 📃 👻   |
| Gatekeeper Address |                       |
|                    | Enable Authentication |
|                    | Enable Call Forward   |

The basic H.323 settings are:

- 1. **Phone Number** This parameter assigns the phone number used for registration in **Gatekeeper Mode**. This is used as an alias in **Direct Mode**.
- 2. **Display Name** This parameter (optional) specifies the Caller name and is transmitted as part of the caller ID.
- 3. H.323 ID This parameter is specified in the H.323 protocol. It is an identifier containing an alphanumeric

string. Some gatekeepers may use this ID for authentication.

4. Endpoint Mode – Gatekeeper Mode supports making a VoIP call via a call server. Registration to the server is required. Direct Mode supports making a VoIP call by dialing the IP addresses or an alias.

| Endpoint Mode      | Gatekeeper Mode 📃 💌            |
|--------------------|--------------------------------|
| Gatekeeper Address | Gatekeeper Mode<br>Direct Mode |

- 5. Gatekeeper Address This assigns the location of the Gatekeeper for VoIP Service.
- 6. Authentication If H.235 authentication is required, enable this field and enter the H.235 ID and Password.

|          | H.235 Auth |
|----------|------------|
| H.235 ID |            |
| Password |            |

7. Call Forward – This features allows a call to be forwarded to as specified in the fields shown below.

|                  | Enable Call Forward |
|------------------|---------------------|
| Always Forward   |                     |
| No Reply Forward |                     |
| Busy Forward     |                     |

- a) Always Forward Entering a number in this field always forwards all calls to the number entered. No Reply Forward and Busy Forward are ignored.
- b) No Answer Forward Entering a number in this field enable this functions. Calls are forwarded to the number entered if there is no answer.
- c) **Busy Forward** Entering a number in this field enable this functions. Calls are forwarded to the number entered if the phone / line is busy.
- 8. Ring Type This parameter specifies the ring type to be used for the corresponding line..

#### **Advanced Settings**

More settings are available under the *Advanced Settings* tab. These setting s are common to all H.323 configurations. Depending on your network requirements, please consult your network administrator for the correct configuration.

|                            | Advanced Settings≺≺     |
|----------------------------|-------------------------|
| RAS Port                   |                         |
| Q.931 Port                 |                         |
| H.245 Port                 |                         |
| Fast Start                 | 💿 Enable 🔘 Disable      |
| Register Mode              | Register Multiple Nur ⊻ |
| DTMF Signaling             | Outband 🛛 🗸             |
| Signaling QoS              | None 🔽                  |
| Signaling NAT<br>Traversal | None 🔽                  |
|                            | Media Settings≻>        |

- 1. **RAS Port** This Port is used to convey the registration, admissions, bandwidth change, and status messages between two H.323 endpoints. If not specified, the port address is assigned automatically.
- 2. **Q.931 Port** This port is used for call signaling to convey Call Setup and teardown messages between two H.323 endpoints. If not specified, the port address is assigned automatically.
- 3. **H.245 Port** The H.245 requires at least 2 ports for media control protocol. It should be specified as a port range. If not specified, the port address is assigned automatically.
- 4. **Fast Start** Fast Start is a new method of call setup that bypasses some usual steps in order to make it faster. In addition to the speed improvement, Fast Start allows the media channels to be operational before the CONNECT message is sent, which is a requirement for certain billing procedures. Leave this enabled if you are not sure.
- 5. **Register Mode** Two registration modes are support. **Register Multiple Numbers** mode means that multiple numbers are registered in a single registration message. **Register Multiple Time** mode means that each number is registered in a separate registration message.

Register Multiple Nur 🗸 Register Multiple Numbe Register Multiple Times

6. **DTMF Signaling** – This parameter sets the method of sending DTMF signals. **Inband** measns that the DTMF signal is sent as an analog signal via the voice channel. **Outband** means that the DTMF signal is sent as DTMF command via the data channel and is commonly known as RFC2833. In **Outband** mode, a DTMF payload type is required and the default type is set to 101.

DTMF Signaling

| Outband | * |
|---------|---|
| Inband  |   |
| Outband |   |

7. **Signaling QoS** – This parameter sets the QoS mode for VoIP Signaling for better response time and more reliable VoIP Call signaling. Both IP TOS and Diffserv modes are supported. Please check with your network administrator or ISP for the correct setting.

| Signaling QoS | None     | * |
|---------------|----------|---|
|               | None     |   |
|               | IP TOS   |   |
|               | DiffServ |   |

8. **Signaling NAT Traversal** – NAT Traversal is an algorithm designed to solve a common problem in TCP/IP networking in establishing connections between hosts in private TCP/IP networks that use NAT devices. This parameter only sets the NAT Traversal mode for VoIP signaling. The 3 methods supported are **NAT Citron, Port-forward/DMZ**, and **Relay Proxy**.

Both **NAT Citron** and **Port-forward/DMZ** are well known NAT protocols are are widely used; however, they require the support of local network.

Relay Proxy mode is a proprietary NAT protocol and it is designed for NAT Traversal with the capability of avoiding VoIP blockings. All VoIP signaling and/or media packets are encapsulated (encrypted as well if enabled) and transmitted via another port/channel to our proprietary Relay Server. Please contact your service provider to determine if this mode is supported.

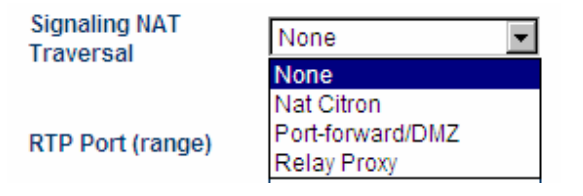

#### 2.4.3.2 SIP Phone

The **SIP Phone** selection for **Endpoint Type** refers to the protocol used.

Model VP-102 supports only one line registration.

Model VP-202 supports up to two line registrations to the same or different SIP Servers.

The Call Settings pages for both models are shown below. Some of the parameters in VP-202 are discussed in the Phone Setting Page.

<u>VP-102</u>

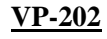

| Call Settings                       |                       | Call Settings             |                    |
|-------------------------------------|-----------------------|---------------------------|--------------------|
| Endpoint Type                       | SIP Phone 🔹           | Endpoint Type             | SIP Phone 📃 💌      |
| Phone Number                        |                       | O Line 1 O Line 2         |                    |
| Display Name                        |                       | Phone Number              |                    |
| SIP Proxy                           |                       | Display Name              |                    |
| SIP Registrar Server                |                       | SIP Proxy                 |                    |
| Outbound Proxy                      |                       | SIP Registrar Server      |                    |
| Home Domain                         |                       | Register Expiry(s)        | 60                 |
|                                     | Enable Authentication | Outbound Proxy            |                    |
| Backup Server                       | C Enable O Disable    | Home Domain               |                    |
| Backup SIP Proxy                    |                       | Authentication ID         |                    |
| Backup SIP                          |                       | Password                  |                    |
| Registrar Server<br>Backup OutBound |                       | Call Wait While In<br>Use | ⊙ Enable O Disable |
| Proxy<br>Backup Home                |                       | Call Forward Type         | Not Forward 🔹      |
| Domain                              |                       | Call Forward Number       |                    |
| Call Forward Type                   | Not Forward 🔹         | Voice Mail Number         |                    |
| Call Forward Number                 |                       | Hot Line Number           |                    |
| Voice-mail Number                   |                       | Dial Plan                 |                    |
|                                     |                       | Ring Type                 | Туре 1 💌           |
|                                     |                       | Auto Answer Mode          | Disable 🗸          |

The basic SIP settings are:

- 1. Phone Number This parameter assigns the phone number used for SIP registration.
- Display Name This parameter (optional) specifies the Caller name and is transmitted as part of the caller ID.
- 3. SIP Proxy A SIP Proxy acts as a call manager of all incoming and outgoing calls. Specify the location (IP address / domain name) of the designated SIP Proxy used for SIP service. The standard port used is 5060. To specify a non-standard signaling port, add ":<port number>" to the of the location. For example: If SIP Proxy = yousippbx.com, the signaling port is the standard port 5060. If SIP Proxy = yoursippbx.com:15060, the signaling port is 15060.
- 4. **SIP Registrar** A SIP Registrar maintains a database of all SIP phones registered and their contact information. Specify the location (IP address / domain name) of the designated SIP Registrar. The standard port used is 5060. To specify a non-standard signaling port, add ":port number>" to the of the

location. For example: If SIP Proxy = yousippbx.com, the signaling port is the standard port 5060. If SIP Proxy = yoursippbx.com:15060, the signaling port is 15060.

- 5. **Registry Expiry(s)** This specifies the expiry duration at the SIP Registrar after a successful registration. The range is 60 to 36400 seconds.
- 6. **Outbound Proxy** A network node acts as proxy for outbound traffic between a client and a server. Please contact your network administration to determine if this proxy is available or not.
- 7. Home Domain This field enables the use of home domain name is SIP registration instead of IP address.
- 8. Authentication ID This field specifies the ID to be used for Authentication during a SIP registration.
- 9. Password This field specifies the password used for Authentication during a SIP registration.
- 10. **Backup Server (For Model VP-102 only)** The backup option provides settings for a SIP backup server. Once the designated SIP Proxy and/ SIP Registrar fail, the backups will be used automatically. Once the primary servers are up, the phone will switch back automatically.
- 11. Call Waiting (For Model VP-202 only) This parameter enables or disables the Call Waiting feature.
- 12. Call Forward Type This defines the Call Forward condition and the available options are:

| Call Forward Type | Not Forward 🔹          |
|-------------------|------------------------|
|                   | Not Forward            |
|                   | Unconditional Forward  |
|                   | Busy Forward           |
|                   | No Answer Forward      |
|                   | Busy or No Answer Forw |

- a) Not Forward Call forward is disabled.
- b) Unconditional Forward Call is always forwarded.
- c) **Busy Forward** Call is forwarded when the line is in use / engaged.
- d) No Answer Forward Call is forwarded when it is not answered.
- e) Busy or No Answer Forward Call is forwarded when the line is in use or not answered.
- 13. Forward Number This defines the number to be used for Call Forward.
- 14. Voice-mail Number This defines the access code for the voice mail server when the MSG key is pressed.
- 15. Hotline (VP-202) Hotline is a feature to dial out the preset number automatically whenever the phone goes off hook. This feature for the corresponding line is enabled when a number is entered. The Line 1 Hotline Number (if set) is dialed out since it is the default line to be used when the phone is off hook. To dial the Line 2 Hotline Number, press the L2 key directly.
- 16. Dial Plan (VP-202) Please see item # 5 of Section 2.4.4.
- 17. **Ring Type (VP-202)** This specifies the ring type for the corresponding line.
- 18. Auto Answer Mode (VP-202) This enables the auto answer mode (for the corresponding line) for all calls or for a list of the calls specified.

#### **Advanced Settings**

More settings are available under the *Advanced Settings* tab. Depending on your network requirements, please consult your network administrator for the correct configuration.

|                            | Advanced Settings<<    |
|----------------------------|------------------------|
| Signaling Port             | 5060                   |
| NAT Keep-alive             | ⊙ Enable O Disable     |
| P2P                        | C Enable 💿 Disable     |
| Virtual Ringback           | C Enable 💿 Disable     |
|                            | Advanced Timing>>      |
| DTMF Signaling             | Outband 💌              |
| Outband DTMF type          | RFC 2833               |
| RTP Payload Type           | 101                    |
| Signaling QoS              | None                   |
|                            | Enable RC4 Encryption  |
|                            | Enable Fast Encryption |
|                            | Enable VOS Encryption  |
| Signaling NAT<br>Traversal | None 💌                 |

- 1. **Signaling Port** This Port is used to convey signaling message with the SIP Proxy. The standard port number is 5060.
- 2. **NAT Keep-alive** When enabled, a dummy packet I sent to the local firewall / router in order to keep the ports opened for VoIP service.
- 3. **P2P** This enables Peer-to-Peer calls.
- 4. Virtual Ringback This enables a ringback tone to be generated whenever a call is made.
- 5. **DTMF Signaling** This parameter sets the method of sending DTMF signals. **Inband** means that the DTMF signal is sent as an analog signal via the voice channel. **Outband** means that the DTMF signal is sent as DTMF command via the data channel. Both **RFC2833** and **SIP INFO** methods are supported. For **RFC2833**, a DTMF payload type is required and the default type is set to 101.

| DTMF Signaling    | Outband  | • |
|-------------------|----------|---|
| Outband DTMF type | RFC 2833 | • |
| RTP Payload Type  | 101      |   |

6. **Signaling QoS** – This parameter sets the QoS mode for VoIP Signaling for better response time and more reliable VoIP Call signaling. Both IP TOS and Diffserv modes are supported. Please check with your network administrator or ISP for the correct setting.

| Signaling QoS | None     | * |
|---------------|----------|---|
|               | None     |   |
|               | IP TOS   |   |
|               | DiffServ |   |

7. **Signaling Encryption** – Three types of encryption are supported and they can be enabled individually. These are non-standard encryption for signaling. Please make sure that your SIP Service Provider can support the encryption(s) enabled.

| Signaling Encryption | None 🗸 🗸 |
|----------------------|----------|
|                      | None     |
|                      | RC4      |
|                      | Fast     |
|                      | VOS      |
|                      | AVS      |
|                      | ET263    |

- a) **RC4** RC4 Encryption Key is required when it is enabled.
- b) Fast -
- c) **VOS** This encryption is developed by a network equipment vendor in Nanjing, China.
- d) **AVS** This encryption is developed by a network equipment vendor in Shanghai, China.
- e) ET263 This encryption is supported by major network equipment vendors in China.
- 8. Signaling NAT Traversal NAT Traversal is an algorithm designed to solve a common problem in TCP/IP networking in establishing connections between hosts in private TCP/IP networks that use NAT devices. This parameter only sets the NAT Traversal mode for VoIP signaling. The 2 methods supported are STUN(RFC3489) and Relay Proxy. A STUN Server is required for STUN(RFC3489).

| Signaling NAT<br>Traversal | None 💌                 |
|----------------------------|------------------------|
|                            | None<br>STUN(RFC 3489) |
|                            | Relay Proxy            |

**Relay Proxy** mode is a proprietary NAT protocol and it requires the use of our Relay Proxy Server. All VoIP signaling packets are encapsulated (encrypted as well if enabled) and transmitted via another port/channel. Three relay modes of operation are supported.

Mode 1: Use UDP packets and encryption.

Mode 2: Use UDP packets and encryption; use single UDP port.

#### Mode 3: Use TCP packets and encryption; Use single TCP port;

The mode 2 and mode 3 are the passive and the port use is assigned by the RELAY SERVER.

**Note**: For Service providers, RELAY Proxy software is available at no charge. Please contact your supplier for support. For end user, please contact your service provider to see if this feature is available.

#### 2.4.3.3 Media Settings

Once a VoIP call is established, the Media channel is used for voice transmission. The settings listed below configure the performance and operation of the Media channel.

|                     | Media Settings<<      |
|---------------------|-----------------------|
| RTP Port (range)    | 16384 - 32768         |
| PacketLength(ms)    | 20                    |
| Jitter Buffer       | Sequential 💌          |
| MinDelay            | 60                    |
| MaxDelay            |                       |
| Media QoS           | None 💌                |
|                     | Enable RC4 Encryption |
|                     | Symmetric RTP         |
| Media NAT Traversal | None 💌                |

- 1. **RTP Port (range)** Audio stream is transmitted via Real Time Protocol (RTP) and at least 4 ports are used per voice channel. The default port range is 16384 32768. Specify the port range depending on your network environment if needed.
- 2. Packet length (ms) This specify the length of a voice packet. The default packet length is 20 ms.
- 3. Jitter Buffer Mode –Three jitter modes are available. The Fixed Mode, which is the default mode, is a simple first in first out mode, with a fixed jitter buffer delay. By definition the jitter buffer depth is twice the jitter buffer delay. The Sequential Mode is also a fixed jitter buffer delay mode, but in this mode the jitter buffer function looks at the packet timestamp for dropped or out of sequence packet problems. The data packets are sorted based on the packet timestamp. The Adaptive Mode optimizes the size of the jitter buffer delay and depth in response to network conditions, in addition to the sequential mode.
- 4. **Media QoS** QoS is also available for Media packets to improve voice quality. This is rather significant in a network environment with large amount of data traffics. Both **IP TOS** and **DiffServ** methods are supported.

| Media QoS | None 🔽   |
|-----------|----------|
|           | None     |
|           | IP TOS   |
|           | DiffServ |

- 5. **Encryption** For secure voice transmission, RC4 and ET263 Encryptions are supported. Please make sure your service provider can support this encryption method before enabling this feature.
- 6. **Symmetric RTP** Enable the media channel to use symmetric RTP ports. Some network environment demand the use of Symmetric RTP.
- Media NAT Traversal NAT Traversal can be set independently for Media packets. This gives a more flexible setting for various network environment. Three modes are supported: STUN(RFC 3489), Portforward/DMZ, and Relay Proxy.

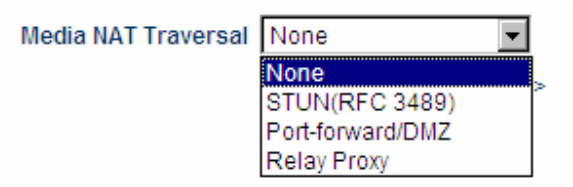

**Relay Proxy** mode is a proprietary NAT protocol and it requires the use of our Relay Proxy Server. All VoIP signaling packets are encapsulated (encrypted as well if enabled) and transmitted via another port/channel. Three relay modes of operation are supported.

#### Mode 1: Use UDP packets and encryption.

Mode 2: Use UDP packets and encryption; use single UDP port.

#### Mode 3: Use TCP packets and encryption; Use single TCP port;

The mode 2 and mode 3 are the passive and the port use is assigned by the RELAY SERVER.

**Note**: For Service providers, RELAY Proxy software is available at no charge. Please contact your supplier for support. For end user, please contact your service provider to see if this feature is available.

8. Audio Codec Preference – The table below list the voice codec priorities in descending order. Each voice codec can be enabled (place a check mark in the check box) or disabled individually. Select the voice code and then click on the UP or DOWN button to move the order on the list.

|    | Audio Codec Preference<<                                                                                       |
|----|----------------------------------------------------------------------------------------------------|
| UP | <ul> <li>✓ alaw</li> <li>✓ ulaw</li> <li>✓ g729</li> <li>✓ g729a</li> <li>✓ g729ab</li> <li>✓ g7231</li> </ul> |

#### 2.4.4 Phone Settings

The Phone Settings page configures the FXS port and its related operations. They are described in details below.

| Phone Settings                 |          |           |                               |                         |
|--------------------------------|----------|-----------|-------------------------------|-------------------------|
| Title on LCD                   |          |           | Missed Call LED               | ⊙ Enable C Disable      |
| Auto Dial                      | € Enable | O Disable | Keypad Lock                   | O Enable 💿 Disable      |
| Auto-dial Timeout              | 5        |           | Default Handfree              | Headaat                 |
| Hotline                        | O Enable | Oisable   | Device                        | Teausei                 |
| Dial Plan(Digit Map)           |          |           | Auto Answer Default<br>Device | Speaker Phone 💌         |
| Menu Configuration<br>Password | Enable   | O Disable | Auto Answer Mode              | Disable 💌               |
| 1 4354014                      |          |           |                               | Function Key Redefine>> |
|                                |          |           |                               | Speed Dial≻≻            |

- 1. **Title on LCD** The text entered here is shown on the LCD as a default message when the phone is idle.
- 2. Auto Dial This field enables a number entered to be dialed out automatically once the Auto-Dial Timeout expires.
- 3. Auto-dial Timeout The field specifies the timeout duration (in second) for automatically dialing out the number entered.
- 4. **Hotline (VP-102)** This feature enables the phone to dial out the **Hotline Number** entered automatically whenever the phone goes off hook.
- 5. **Dial Plan (Digit Map)** Dial Plan defines how a number (VoIP) is processed when the device receives it. This field is located in the Calling Setting Window and it is available for both H.323 Phone and SIP Phone. The Dial Plan is very flexible and can be configured for a wide range of dialing applications.

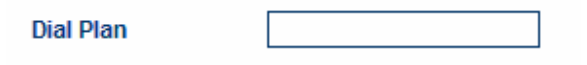

The basic syntax is "<event>:<action>|<event>:<action>|...", where

- <event> defines the event to be matched. A event consists of a sequence of digits. If a specific digit has a limited range, use the syntax [A-B] where A and B are both digit (0 to 9) and B is greater than A. The length of the input number can be limited by using "X" to represent each unknown digit. If this field is omitted, it means any event.
- <action> defines the action to be taken on the number received and it consists of "-" (minus), "+" (plus), and digits. "-" followed by digits means to remove the digits from the beginning of the number entered. "+" followed by digits means to add the digits in front of the number entered.
  - "]" means or and the order of priority is from left to right.

Note: For practical use, it should not be possible to reach the maximum length of the Dial Plan string.

Examples:

- a) Dial Plan = "010:-010" means that the number dialed out will have the first 3 digits "010" removed when a number with the first digits as "010" is entered.
  - a) Number entered = "01082121234", actual number dialed = "82121234".
  - b) Number entered = "82121234", actual number dialed = "82121234".
- b) Dial Plan = "1:+00" means that the number dialed out will have the "00" added in front of the number entered when a number with the first digit as "1" is entered,.
  - a) Number entered = "1082121234", actual number dialed = "00182121234".
  - b) Number entered = "82121234", actual number dialed = "82121234".
- c) Dial Plan = "001:-001+1751" means that the number dialed out will the first 3 digits "001" changed to "1751" when a number with the first digits as "001" is entered.
  - a) Number entered = "00182121234", actual number dialed = "175282121234".
  - b) Number entered = "82121234", actual number dialed = "82121234".
- d) Dial Plan = "XXXX:" means that the input number is limited to 4-digit long and will be dialed out immediately when the fourth digit is entered.
- e) Dial Plan = "13XXXXXXXXX:+0" means that the input number is restricted to 11-digit long and the first two digits must be "13". When this condition is matched, the number dialed out will have a leading "0" added.
  - a) Number entered = "13901234567", actual number dialed = "013901234567".
  - b) Number entered = "12801234567", actual number dialed = "12801234567".
- f) Dial Plan = "13[6-9]XXXXXXX:+0" means that the input number is restricted to 11-digit long and the first two digits must be "13" and the third digit can be 6, 7, 8, or 9. When this condition is matched, the number dialed out will have a leading "0" added.
  - a) Number entered = "13901234567", actual number dialed = "013971234567".
  - b) Number entered = "13001234567", actual number dialed = "13001234567".

Please note that the above samples are simple and intended to show the meaning of various rules. They may not have any practical meaning. A combination of these rules (joined with the symbol "|") can be realized for a much more complicated dialing application.

- 6. Menu Configuration Password This field specifies if a login ID / password is required to access the Device CFG submenu in the Phone Menu.
- 7. Missed Call LED Indication This field enables the LED to flash when a miss call occurs.
- 8. **Keypad Lock** This parameter disable the keypad.
- 9. **Default Handsfree Device** This parameter specifies to use the Speakerphone or Headset when the he voice path (Speakerphone or Headset) When this feature is enabled, the Hot Line Number defined will be dialed out automatically whenever the phone is off hook.
- 10. Auto Answer Mode This parameter enables and defines the conditions of Auto Answer Mode. Select All for answering all incoming calls automatically.

|                                | Auto Answer Mode                                     | By List Disable All By List                                              |
|--------------------------------|------------------------------------------------------|--------------------------------------------------------------------------|
| Select <b>By List</b> for answ | wering only the numb<br>Auto Answer Mode             | Der listed on the <b>Auto Answer List</b> (total 10 entries).<br>By List |
|                                | Auto Answer List<br>Num 1<br>Num 2<br>Num 3<br>Num 4 |                                                                          |

#### 2.4.5 Phone Book

This page lists all the phone book entries for editing. Just click on **New Contact** to add a new contact as shown in the window below.

| Add New Contact |     |
|-----------------|-----|
| Name:           |     |
| Number:         | Add |
|                 |     |
|                 |     |

Enter the **Name** (optional) and **Number** fields and then click dd to add this entry to the phone book as shown below.

| 简体中文<br>で<br>の<br>の<br>の<br>の<br>の<br>の<br>の<br>の<br>の<br>の<br>の<br>の<br>の |     |            |        |      |     |
|----------------------------------------------------------------------------|-----|------------|--------|------|-----|
|                                                                            | No. | Name       | Number |      |     |
| Status                                                                     | 1   | Jane       | 4567   | Edit | Del |
| Configurations                                                             | 2   | John Smith | 1234   | Edit | Del |
| Phone Book<br>New Contact                                                  |     |            |        |      |     |

Repeat the above to add more contacts. Click on Edit to edit or Del to delete the corresponding entry.

#### 2.4.5 Tools

The **Tools** section is intended to offer the following functions: Online Upgrade, Change Password, Backup/Restore Configurations, Reset Config, and Reboot as shown below.

### 2.4.5 .1 Online Upgrade

Click on the **Online Upgrade** tab to perform manual firmware upgrade. Enter the upgrade address as shown below. Please contact your service provider to determine if there is a new firmware available.

| Online Upgrade                         |          |       |
|----------------------------------------|----------|-------|
| Last Upgrade Time: 2008-05-23 17:01:05 |          |       |
| Current Version: V3                    | 2HS-3.02 |       |
| Upgrade Site:                          |          | Start |
|                                        |          |       |

## WARNING: Once the upgrade starts, a message window is displayed to show the upgrade status. DO NOT TURN OFF THE POWER WHILE THE FIRMWARE UPGRADE IS IN PROCESS!

#### 2.4.5 .2 Change Password

HT-812P supports two login levels to the built-in webpage. The User level is intended for general user and is restricted from accessing the **Call Settings** page and **Reset Configuration** function. In this level, only the password for the user level can be changed. The default password for the user level (login ID = user) is "1234".

The Administrator level allows full accessing to the HT-812P configurations. In this level, the password for both levels can be change. The default password for the administrator level (login ID = admin) is "admin".

It is important to record the new password(s). If the admin password is lost, a special star command is available to reset all system settings. Please refer to section 3.1.1 for more information.

| User Level           |  |        |  |
|----------------------|--|--------|--|
| New Password:        |  |        |  |
| Confirm Password:    |  | Change |  |
|                      |  |        |  |
| Administration Level |  |        |  |
| New Password:        |  |        |  |
| Confirm Password:    |  | Change |  |

#### 2.4.5 .3 Backup/Restore Configurations

This function backups or restores the phone configuration.

Click on the **Save** button to save the current configuration as **config.dat** which is placed on the desktop. The **Password** field is optional. If a password is entered, the file **config.dat** is encrypted and password protected.

To restore a configuration file, click on Browse button to locate the file and enter the password, if required. Then click on Restore to restore the phone configuration.

| Backup Configurations  |         |
|------------------------|---------|
| Password(optional):    | Cours.  |
|                        | Save    |
| Restore Configurations |         |
| Load from file:        | 瀏覽      |
| Password(optional):    |         |
|                        | Restore |

#### 2.4.5 .4 Reset Configuration

This function can only be accessed in administrator login level. Click on the **Reset Configuration** tab to initiate the reset process. A message windows pops up to ask for confirmation. Click "Yes" to reset all configurations back factory defaults. Click "No" to cancel. Once the reset process is completed, the device reboots itself.

#### 2.4.5 .5 Reboot

Click on the Reboot tab to reboot the device. This will take couple minutes.

## 2.5 Gain Settings

This **Gain Settings** page is hidden and is only intended for advanced user who is technically capable. The block diagram below shows the various gain stages in the phone.

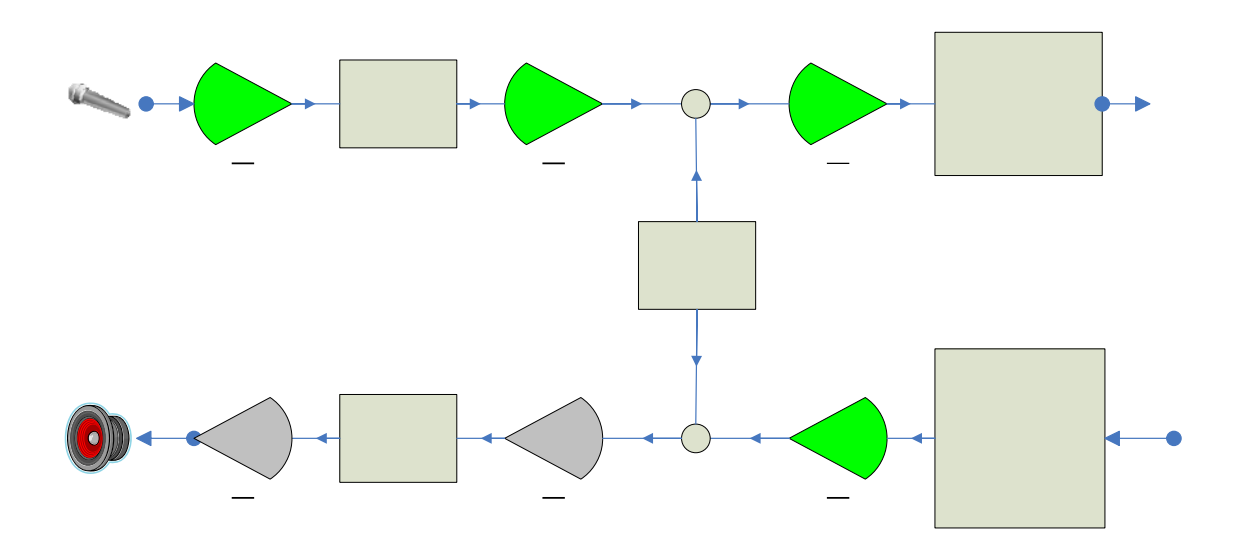

The blocks highlighted in green are available for programming in the URL below.

http://xxx.xxx.xxx.xxx//en\_US/gain.html

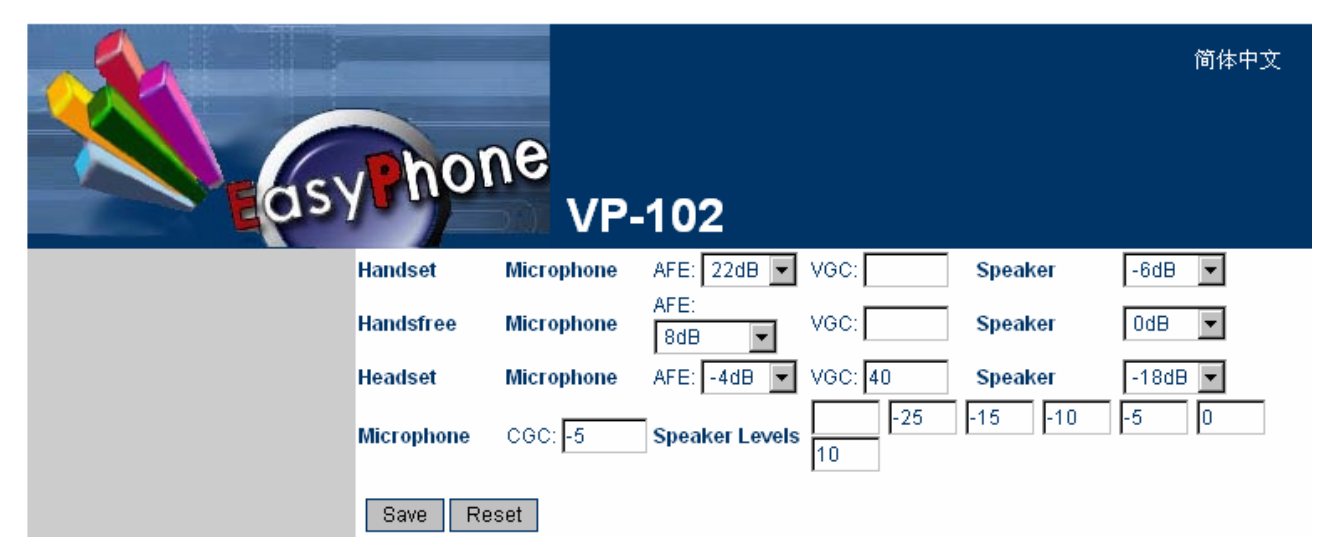

The first 3 rows in the gain settings page shows the 3 modes of operation: Handset, Handsfree, and Headset. Each mode uses the same configuration as shown in the block diagram above. The left hand column (first 3 rows) shows the mode of operation. The various gain settings are described as follows:

- g) Microphone AFE refers to the Analog Front End Gain block (<u>G1</u>).
- h) Microphone VGC refers to the Volume Gain (<u>G3</u>). This gain should be changed with caution since it affects the tone level as well. If the tone generated is a DTMF tone, changing this gain may affect the detection of the DTMF tone by the outside network.
- i) Speaker refers to the Volume Gain (<u>G4</u>).
- j) Microphone CGC on the  $4^{th}$  row in the Gain Settings page refers to the Encoder Calibration Gain CGC (<u>G2</u>). Changing this gain does not affect the signals from the Tone / FSK generator.
- k) Speaker Levels refer to the relative levels in the volume settings. There are a total of 6 volume settings from 1 to 6. The relative levels are listed in ascending order. When the volume setting is set to 1, the Decoder Calibration Gain CGC (<u>G5</u>) is set to its preset value (cannot be changed) + the relative level specified for volume setting 1. If the relative level is blank, <u>G5</u> is set to its minimum value. This means that the speaker is effectively muted.
- 1) The Analog Front End Gain (<u>G6</u>) is factory preset and cannot be changed.

# 3

## **VoIP Phone Operation**

## 3.1 Making a call

- 1. Pick up handset.
- 2. Dial a phone number.
- 3. Press **OK** (or # key if enabled) or wait for Auto Dial timeout (programmable in the Preference page).

For VP-202, the default line is **Line 1**. If **Line 2** is preferred, press **L2** instead of **OK** to make the call.

## 3.2 Making a Handsfree Call (Speakerphone / Headset)

- 1. Press ▶/∩ (optional).
- 2. Dial a phone number.
- 3. Press **OK** (or # key if enabled)or wait for Auto Dial timeout.

For VP-202, the default line is **Line 1**. If **Line 2** is preferred, press **L2** instead of **OK** to make the call.

Depending on the **Default Handsfree Device** setting, the call will be routed to the specified device (Speakerphone or headset).

Note: L1/R1 and L2/R2 keys can be redefined as R1 and R2 for other functions. When they are redefined as other functions, they will be referred as R1 and R2 The default functions for L1/R1 and L2/R2 keys are for Line 1(L1) selection and Line 2 (L2) selection respectively.

## **3.3** Answering an Incoming Call

Answering a call can be done manually or automatically.

1. Manual Answer Mode

When the phone rings, just pick up the handset or press  $\mathbb{P}/\mathbb{O}$  to answer the call. For handsfree mode, the call will be routed to speakerphone or headset depending on the **Default Handsfree Device** setting.

2. Auto Answer Mode

When the **Auto Answer Mode** in the **Phone Settings Page** is set to **All** or **By List**, the phone will answer an incoming call as defined below.

- All means that all incoming calls will be answered automatically.
- **By List** means only the incoming call number matches the **Auto Answer List** will be answered automatically.

Please refer to Section 2.4.4 for more information.

## **3.4 Dialing from Phonebook**

- 1 Press Menu (or to access Phone Book directly, skip 2)
- 2 Select **PHONE BOOK** (Menu Item 2). For VP-202 and **By Line** Phone Book moede, choose **PHONE BOOK L1** for Line 1 and **PHONE BOOK L2** for line 2.
- 3 Select VIEW.
- 4 Press **Up** or **Down** to search for a Phone Book Entry.
- 5 Press **OK** to select the highlighted entry.
- 6 Select **DIAL** to dial out the phone number.

## 3.5 Viewing / Dialing from Call History

- 1 While the Phone is on hook or idle, press **Up** to view the Missed Call List, **Down** to view the Answered Call List, or **OK** to view Dialed Call List.
- 2 For VP-202, Choose MISSED L1 / Answered L1 / Dialed L1 for line 1 and MISSED L2 / Answered L2 / Dialed L2 for line 2.
- 3 Press **Up** or **Down** to scroll the list.
- 4 Press **OK** to select the phone number.
- 5 Select **DIAL** to dial the phone number immediately.

## 3.6 Redialing the Last Number (For VP-102 only)

- 1 Press Redial.
- 2 Pick up the handset  $/ \mathbb{P}/\mathbb{O}$  to dial the number.

#### Or

- 1 Pick up the handset  $/ \mathbb{P}/\mathbb{Q}$ .
- 2 Press Redial.
- 3 Press **OK** to dial the number.

## 3.7 Putting a Call on Hold

- 1 Press Hold while a call is in progress to hold the call.
- 2 LCD shows "HOLDING" / Hold LED flashes.
- 3 A HOLD alerting tone is generated regularly if the handset is placed on the cradle.
- 4 Pick up the handset / press  $\blacktriangleright/\Omega$  hears a dial tone for making another call.
- 5 Press Hold again to release the call on Hold.

## 3.8 Transferring a Call

- 1 Party **A** and **B** are in an active call.
- 2 Party A presses Transfer key to initiate the call transfer.
- 3 Party A hears a dial tone and make a call to party C.
- 4 Unattended Transfer: Party A hangs up for unattended transfer. Party B is now waiting for Party C to answer the call.
- or
- 5 Attended Transfer: Party A waits for Party C to answer the call. Once Party C answers the call, Party A hangs up to complete the transfer.

If Party C does not answer the call, party A can press Hold to resume the call with Party B.

## 3.9 Setting up a Call Conference

- 1 Party **A** and **B** are in an active call.
- 2 VP-102: Party A presses Flash to put party B on Hold and get a dial to make another call.

**VP-202:** Party **A** presses **L1** (if the current call in using Line 1)/ **L2** (if the current call is using Line 2) to put party **B** on Hold and get a dial to make another call.

- 3 Party A makes a call to party C.
- 4 Party C answers the call.
- 5 Party **A** presses **CONF** to start a conference with both party **B** and **C**.

#### **3.10** Accessing Voice Messages

- 1 Press **MSG** to access your voice mail server. The **Voice Mail Number** must be set in the **Call Settings Page** in order for this key to function.
- 2 For VP-202, choose the desired Voice Mail Server (L1 / L2).
- 3 The phone then connects to the voice mail server for further operation.

### 3.11 Answering a Call Waiting Call (For Model VP-202 only)

When you are talking on the phone and another call comes in on your phone extension, a short tone sounds in your handset and the LCD displays an incoming call message.

This feature must be enabled in the **Call Settings Page** for each line.

To answer a Call Waiting Call:

- 1. View the incoming call information on the LCD
- 2. Press the corresponding line key (L1 / L2) to put the current call on hold and answer the Call Waiting Call.
- 3. Press the line key again to switch between the two calls.

#### **3.12** Setting the the Ring Type

- 1. Press Menu.
- 2. Select SYSTEM TOOLS.
- 3. Select Ring Type.
- 4. Select Type 1 to 4 as desired.
- 5. Press **ESC** to exit to the last menu level.

## 3.13 Adjusting the Ring Volume

- 1. Press Menu.
- 2. Select SYSTEM TOOLS.

- 3. Select **Ring Volume.**
- 4. Press **Up** or **Down** to increase or decrease the ring volume. Actual ringing is generated to show the ring level set and the LCD also shows the current ring level setting.
- 5. Press **ESC** to exit to the last menu level.

Alternative: Ring volume level can also be adjusted while the phone is ringing. Just press Up or Down key to adjust the volume level.

#### 3.14 Adjusting the Handset Receiver Volume

- 1. Pick up the handset
- 2. Press Up or Down to increase or decrease the handset receiver volume as shown on the LCD.

## 3.15 Adjusting the Speaker Volume

- 1. Press the **Speaker** button.
- 2. Press Up or Down to increase or decrease the speaker volume as shown on the LCD.

#### 3.16 Adjusting the LCD Contrast

1. While the phone is idle, press **Up** or **Down** to increase or decrease the LCD Contrast level as shown on the LCD.

## 3.17 Resetting the Phone Configuration

T0 reset the SIP Phone to factory configuration:

- 1. Press Menu
- 2. Select SYSTEM TOOLS
- 3. Select RESET CONFIG
- 4. Press OK
- 5. Enter the Username (default is admin) and Password (default is dbl#admin)

This will reset the entire phone configuration back to factory default settings.

## Appendix A Phone Menu

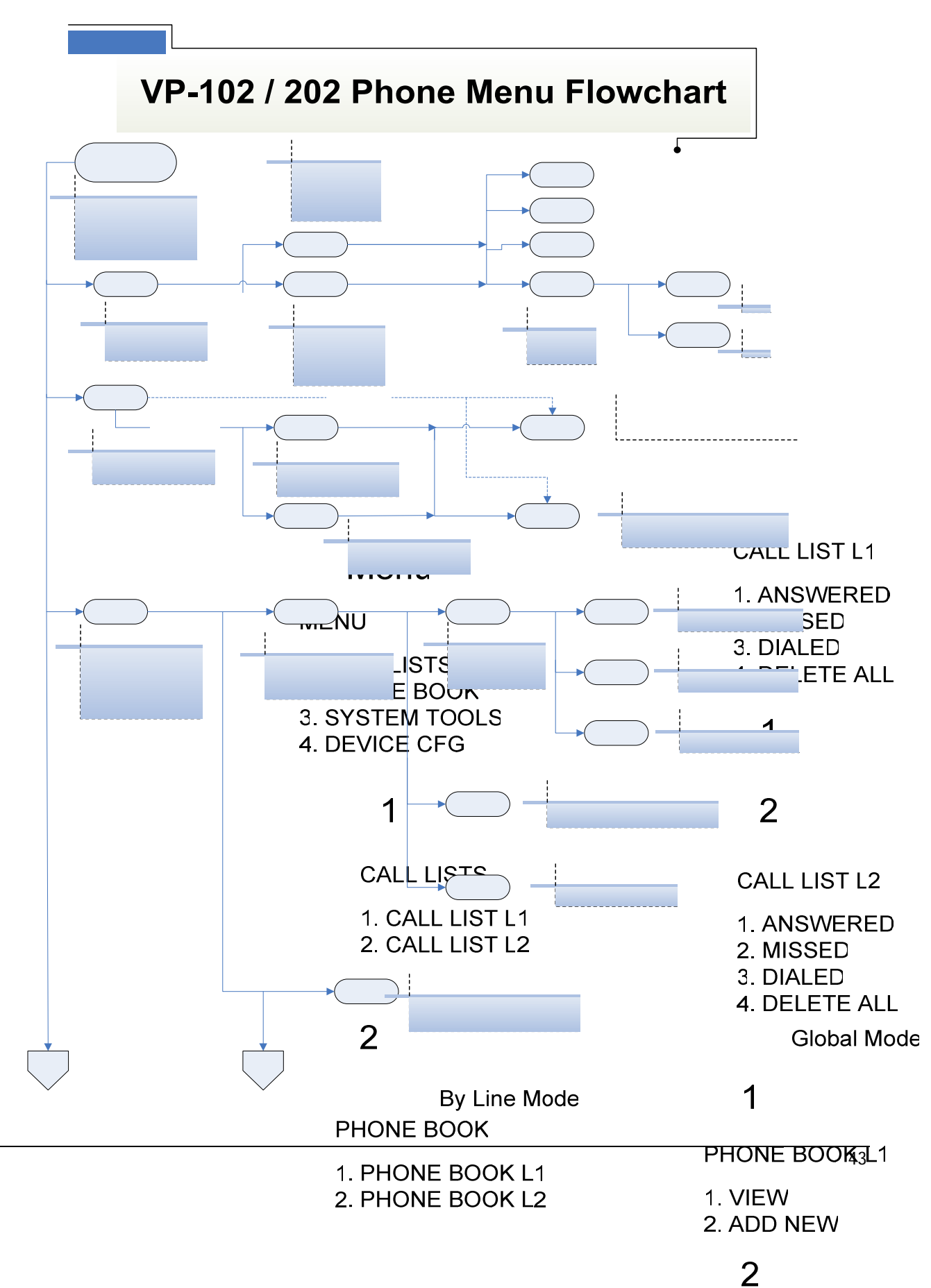

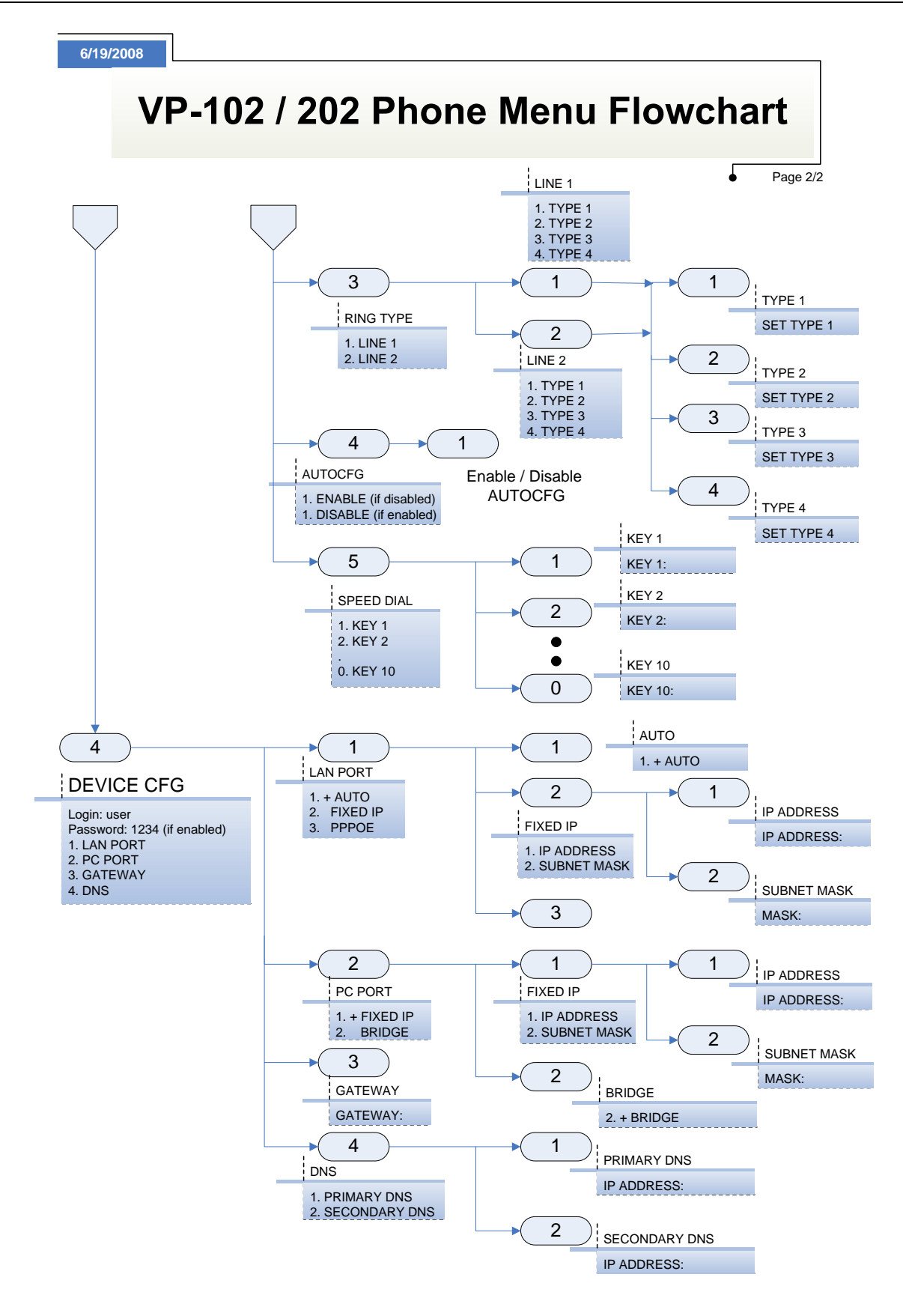